Recruit, Develop, Perform, Reward

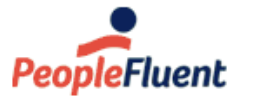

# NetDimensions LMS 15.1

# **Instructor Guide**

An overview of the Instructor related features in NetDimensions LMS Version 15.1

www.peoplefluent.com/products/learning

### **Document Information**

Document ID: EN15107 Document Title: NetDimensions LMS 15.1 - Instructor Guide Document Version: 1.0 Document Date: January 2020

This document may be revised from time to time.

### Legal Notices

This document has been created for authorized licensees and subscribers ("Customers") of the software products and associated services of Learning Technologies Group, Inc. by its division PeopleFluent and all of its affiliates (individually and collectively, as applicable, "PeopleFluent"). It contains the confidential and proprietary information of PeopleFluent and may be used solely in accordance with the agreement governing the use of the applicable software products and services. This document or any part thereof may not be reproduced, translated or retransmitted in any form without the written permission of PeopleFluent. The information in this document is subject to change without notice.

PEOPLEFLUENT DISCLAIMS ALL LIABILITY FOR THE USE OF THE INFORMATION CONTAINED IN THIS DOCUMENT AND MAKES NO REPRESENTATIONS OR WARRANTIES WITH RESPECT TO ITS ACCURACY OR COMPLETENESS. PEOPLEFLUENT DISCLAIMS ALL IMPLIED WARRANTIES INCLUDING THE IMPLIED WARRANTIES OF MERCHANTABILITY AND FITNESS FOR A PARTICULAR PURPOSE. PEOPLEFLUENT DOES NOT GUARANTEE THAT ITS PRODUCTS OR SERVICES OR ANY SAMPLE CONTENT CONTAINED IN ITS PRODUCTS AND SERVICES WILL CAUSE OR ENABLE CUSTOMER TO COMPLY WITH LAWS APPLICABLE TO CUSTOMER. USERS ARE RESPONSIBLE FOR COMPLIANCE WITH ALL LAWS, RULES, REGULATIONS, ORDINANCES AND CODES IN CONNECTION WITH THE USE OF THE APPLICABLE SOFTWARE PRODUCTS, INCLUDING, WITHOUT LIMITATION, LABOR AND EMPLOYMENT LAWS IN RELEVANT JURISDICTIONS. THE PEOPLEFLUENT PRODUCTS AND SAMPLE CONTENT SHOULD NOT BE CONSTRUED AS LEGAL ADVICE.

Without limiting the generality of the foregoing, PeopleFluent may from time to time link to third-party web sites in its products and/or services. Such third-party links are for demonstration purposes only, and PeopleFluent makes no representations or warranties as to the functioning of such links or the accuracy or appropriateness of the content located on such third-party sites. You are responsible for reviewing all content, including links to third-party web sites and any content that you elect to use, for accuracy and appropriateness, and compliance with applicable law.

Any trademarks included in this documentation may comprise registered trademarks of PeopleFluent in the United States and in other countries.

Microsoft, Windows, and Internet Explorer are trademarks or registered trademarks of Microsoft Corporation in the United States and/or other countries. Oracle and PeopleSoft are registered trademarks of Oracle International Corporation. Adobe and Acrobat are registered trademarks of Adobe Systems Incorporated. All other names are used for identification purposes only and are trademarks or registered trademarks of their respective owners. Portions of PeopleFluent Workforce Communication software may include technology licensed from Autonomy and are the copyright of Autonomy, Inc. Quartz Scheduler is licensed under the Apache License.

Website: www.peoplefluent.com

Email: support@peoplefluent.com

Copyright © 2020, Learning Technologies Group, Inc. All rights reserved.

## Table of Contents

| 1. Introduction                      | 4  |
|--------------------------------------|----|
| 2. The Teach Menu                    | 4  |
| 3. Customizable Columns for Sessions | 6  |
| 4. Session Actions                   | 10 |
| 5. Reviewing Participants            | 12 |
| 6. The Knowledge Center              | 19 |

# Introduction

This document provides an overview of the features and procedures relevant to instructors in the NetDimensions Learning Management System (LMS). It focuses on the functions made available by enabling the "Instructor" role access control.

# The Teach Menu

Enabling the "Instructor" role access control for a given role will expose what is typically labeled as the "Instructor" or "Teach" Menu. This menu has three tabs:

• Active Courses

This tab lists sessions with an Active or Invitation Only status for which the logged in user has been configured as an Instructor

- Archive
- This tab lists inactive sessions for which the logged in user has been configured as an Instructor **Session Administration**

This tab lists sessions for which the logged in user has been granted Read Only or Unrestricted access/permissions to

These tabs allow you to perform instructor-oriented management of course properties, the Knowledge Center, and user records.

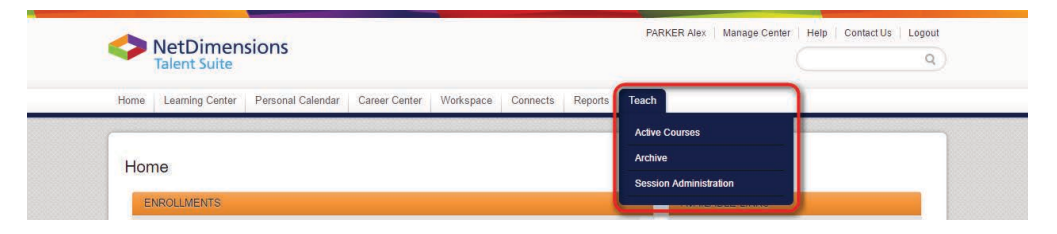

### **The Teach Filters**

You can filter the listed sessions by specifying one or more of the following criteria:

- Module Title/ID/Description
- Session Status (applies to Session Administration only)
- Venue
- Region
- Start Date
- End Date
- Instructors (applies to Session Administration only)
- Session Attributes (applies to Session Administration only)
- Module Language
- Session Language
- Catalog

|                                                |          |                         |                 |                                      |     | ▼ HIDE FILTERS     |            |
|------------------------------------------------|----------|-------------------------|-----------------|--------------------------------------|-----|--------------------|------------|
| Preset Filters [Manage]<br>No Preset Specified | Ŧ        | Module Title/ID/        | Description     | Session Status                       | •   | Catalog            |            |
| Venue                                          | ±        | Region<br>All           | •               | Module Language<br>Select a Language | • S | Session Language   |            |
| Start Date                                     |          |                         | End Date        |                                      | S   | Select Instructors | 0 selected |
| e.g. Oct 31, 2016                              | <u> </u> | 00 <b>v</b> 00 <b>v</b> | e.g. Oct 31, 20 | 16 🛗 0 🔻 00                          | •   | Search for a user  |            |

User can also use "Save as Preset" Button to manage filters.

#### **Preset Filters**

In the Session Administration tab, a "Save as Preset" function is available for when the same set of filters will be used repeatedly.

|                           |                        | Preset Name            |            |  |
|---------------------------|------------------------|------------------------|------------|--|
| Home Learning Center Pers | sonal Calendar Caree   | All Active Sessions    |            |  |
|                           |                        | Set as default         |            |  |
|                           | •                      | Properties             |            |  |
| leach                     |                        | Module                 |            |  |
|                           |                        | Title/ID/Description:  |            |  |
| Active Courses Archive    | Session Administration | Catalog                |            |  |
|                           | 1                      | Module<br>Language:    |            |  |
| Preset Filters [Manage]   | Module Title/ID/Dr     | Session                |            |  |
|                           |                        | Language:              |            |  |
| Venue                     | Region                 | Session Status: Active |            |  |
|                           | All                    | Venue.                 | e <b>*</b> |  |
|                           | Start Date             | Start Date:            |            |  |
| Residential               | e.g. Jan 17, 2017      | End Date:              | ▼ 00 ▼     |  |
| Select Instructors        | 0 selecte              | Instructor(s):         |            |  |
| Search for a user         |                        | Residential:           |            |  |
| Filter Reset Save as I    | Preset                 |                        |            |  |
|                           |                        |                        |            |  |

To save the filter for repeated use:

- 1. Set the filters as required
- 2. Click "Save As Preset"
- 3. Enter Preset Name
- 4. To have preset automatically load by default whenever landing on Session Administration, enable the "Set as default" checkbox
- 5. Click "Save"

To apply a Preset Filter:

- 1. Set "Preset Filters" to the required Filter
- 2. Click "Filter"

To manage Preset Filters, click on "Manage" next to Preset Filter. The following actions are available per Preset Filter:

- 1. Edit (to rename or view the selected filters for the Preset)
- 2. Delete
- 3. Set as Default

#### Exporting

You can export the list of sessions to CSV.

### **Customizable Columns for Sessions**

The sessions are listed in a table with the following columns by default:

- Module Title (ID)
- Session Title
- Session Status
- Venue
- Start Date
- End Date
- Seats Registered
- Remaining/Total Seats

For Classroom, Virtual Classroom, and Workshop/Seminar type sessions, the Module Title (ID) column also contains class schedule information, accessible by clicking on the calendar icon:

|                            | Feisonal Calendar Ca                                        | reer Center V                                          | orkspace Connects                        | s Reports Teach                                 |                     |                                        |
|----------------------------|-------------------------------------------------------------|--------------------------------------------------------|------------------------------------------|-------------------------------------------------|---------------------|----------------------------------------|
|                            |                                                             |                                                        |                                          |                                                 |                     |                                        |
| Teach                      |                                                             |                                                        |                                          |                                                 |                     |                                        |
|                            | 10                                                          |                                                        |                                          |                                                 |                     |                                        |
| Active Courses Archive     | Session Administrati                                        | on                                                     |                                          |                                                 |                     |                                        |
| Module Title/ID/Descriptio | n Venue                                                     |                                                        | All                                      |                                                 |                     |                                        |
| Start Date                 |                                                             | End Date                                               |                                          |                                                 |                     |                                        |
| Date                       | 0 • 00 •                                                    | Date                                                   | C 🛍                                      | 00 ¥ 00 ¥                                       |                     |                                        |
| Search                     |                                                             |                                                        |                                          |                                                 |                     |                                        |
|                            |                                                             |                                                        |                                          |                                                 |                     | onulta nor Pago: 25 -                  |
|                            |                                                             |                                                        |                                          |                                                 | 0                   | esuits per rage. 25 •                  |
| Showing 1 - 1 of 1         |                                                             |                                                        |                                          |                                                 |                     |                                        |
| ononing. I tot t           |                                                             |                                                        |                                          |                                                 |                     | Customize Columns                      |
|                            |                                                             |                                                        |                                          |                                                 |                     |                                        |
| Madula Titla (ID)          | Session                                                     | Session                                                | A Start Date                             | A End Date                                      | ▲ Seats             | , Remaining/Total                      |
| Module Title (ID)          | Session<br>Title                                            | Session<br>Status                                      | ≎ Start Date                             | ≎ End Date                                      | Seats Registered    | ♣ Femaining/Total<br>Seats             |
| Module Title (ID)          | <ul> <li>Session<br/>Title</li> <li>aining (MOD-</li> </ul> | Session<br>Status                                      | ≎ Start Date<br>May 27, 2015 9:00        | End Date 0 AM GMT- May 28, 2015 5               | Seats<br>Registered | ♣ Femaining/Total<br>Seats             |
| Module Title (ID)          | <ul> <li>Session<br/>Title</li> <li>aining (MOD-</li> </ul> | <ul> <li>Session<br/>Status</li> <li>Active</li> </ul> | Start Date<br>May 27, 2015 9:00<br>12:00 | ♦ End Date<br>0 AM GMT- May 28, 2015 5<br>12:00 | Seats<br>Registered | Fermaining/Total<br>Seats<br>Unlimited |

The Seats Registered column also contains an Enrollment Limits indicator to flag sessions that have

- Currently reached their maximum enrollment limits
- · Not yet reached their minimum enrollment limits

More information is available by mousing over the exclamation mark icon:

| 2000000    | Learning Center                                                                                                    | Personal Calendar                     | Career Center      | Workspace                   | Connect                                                                | Reports Tea                           | ch                                     |                                                                                                    |                                                                                                |
|------------|----------------------------------------------------------------------------------------------------|---------------------------------------|--------------------|-----------------------------|------------------------------------------------------------------------|---------------------------------------|----------------------------------------|----------------------------------------------------------------------------------------------------|------------------------------------------------------------------------------------------------|
| Tea        | ch                                                                                                    |                                       |                    |                             |                                                                        |                                       |                                        |                                                                                                    |                                                                                                |
| Activ      |                                                                                                    | Section Adminis                       | stration           |                             |                                                                        |                                       |                                        |                                                                                                    |                                                                                                |
| Mod        | dule Title/ID/Descript                                                                                                    | ion Venue                             | stration           | Regio                       | in                                                                     |                                       |                                        |                                                                                                    |                                                                                                |
| Sta        | rt Date                                                                                                    |                                       | End Da             | All                         |                                                                        | •                                     |                                        |                                                                                                    |                                                                                                |
| Oc         | t 17, 2016                                                                                                    | <b>3</b> 0 • 00                       | e.g. O             | ct 17, 2016                 | 0                                                                      | • 00 •                                |                                        |                                                                                                    |                                                                                                |
| Se         | arch                                                                                                    |                                       |                    |                             |                                                                        |                                       |                                        |                                                                                                    |                                                                                                |
| _          | aich                                                                                                    |                                       |                    |                             |                                                                        |                                       |                                        |                                                                                                    |                                                                                                |
|            |                                                                                                    |                                       |                    |                             |                                                                        |                                       |                                        | Resul                                                                                                    | ts per Page: 25 🔻                                                                              |
| Showi      | no: 1 - 3 of 3                                                                                                    |                                       |                    |                             |                                                                        |                                       |                                        | Resul                                                                                                    | ts per Page: 25 ▼                                                                              |
| Showi      | ng: 1 - 3 of 3                                                                                                    |                                       |                    |                             |                                                                        |                                       |                                        | Resul                                                                                                    | ts per Page: 25 🔹                                                                              |
| Showin     | ng: 1 - 3 of 3                                                                                                    |                                       | Session            | ▲ Session                   | A Start Data                                                           |                                       | 1 End Date                             | Resul                                                                                                    | ts per Page: 25  Customize Columns                                                             |
| Showi      | ng: 1 - 3 of 3<br>Module Title (ID)                                                                                                    |                                       | Session<br>Title   | ≎ Session<br>Status         | \$ Start Date                                                          |                                       | ≎ End Date                             | Resul<br>C<br>Seats<br>Registere<br>Seats a                                                                                                    | ts per Page. 25  Customize Columns d  Remaining/Total are full                                 |
| Showi      | ng: 1 - 3 of 3<br>Module Title (ID)<br>Advanced Bu:<br>(MOD-SH01)                                                                                                    | siness Management                     | ▲ Session<br>Title | Session<br>Status           | ≎ Start Date<br>Oct 17, 20                                             | :<br>16 9:00 AM CST                   | 0 End Date<br>- Oct 17, 2016 5:00 PM C | Resul                                                                                                    | ts per Page 25<br>customize Columns<br>d<br>Remaining/Total<br>re full<br>0/7                  |
| Showi<br>C | Module Title (ID)<br>Advanced Bu:<br>(MOD-SHO1)<br>MOD-SHO1)<br>MOD-SHO1)<br>MOD-SHO1)<br>MOD-SHO1)<br>MOD-SHO1)<br>MOD-SHO1<br>MOD-SHO1<br>MOD-SH | siness Management<br>Management (MOD- | ▲ Session<br>Title | Session<br>Status<br>Active | <ul> <li>Start Date</li> <li>Oct 17, 20</li> <li>Oct 20, 20</li> </ul> | :<br>16 9:00 AM CST<br>16 9:00 AM CST | C End Date<br>C Oct 17, 2016 5:00 PM C | Resul<br>♦ Seats<br>Registere<br>Seats #<br>Seats #<br>Se | ts per Page 25 •<br>Austomize Columns<br>d   Remaining Total<br>Remaining Total<br>0/7<br>0/10 |

The following columns are also available but not visible by default:

- Geographic Region
- Location
- Module Language
- Session Language
- Module/Session Attributes (that have "Teach" enabled as a Display Area)

| Home    |                                                                                           | _       |        |
|---------|-------------------------------------------------------------------------------------------|---------|--------|
| 2       | Visible Columns                                                                           |         |        |
| Teac    | Module Title (ID) Session Title Session Status Venue Start Date End Date Seats Registered |         |        |
| Todo    | Remaining/Total Seats                                                                     |         |        |
| Active  |                                                                                           | 3       |        |
| Prese   | Invisible Columns                                                                         |         |        |
| Regit   |                                                                                           |         |        |
| All     | General                                                                                   |         |        |
| Start   | Geographic Region Location Module Language Session Language                               |         |        |
| Solor   | Module/Session Attributes                                                                 |         |        |
| Sea     | Residential Additional Comments Points                                                    |         |        |
|         |                                                                                           |         |        |
| Sea     |                                                                                           |         |        |
|         |                                                                                           | e:      | 25 🔻   |
| Showing | Apply Cancel                                                                              |         |        |
| Chang   | e Session Status 🔻 💦 Customize Columns 🔰 + Export S                                       | earch R | esults |

To customize the columns

- 1. Click on "Customize Columns"
- 2. Click on any of the Visible Columns to move them to Invisible Columns
- 3. Click on any of the Invisible Columns to move them to Visible Columns
- 4. Click "Apply"

The column selection will also be applied when using the "Export Search Results" function in the

Session Administration tab.

### **Saving Column Configurations**

Users can save the customized column list and load it at any time. This applies to *Manage Learning Modules*, *Teach*, and *Teach Review Participants*. On landing at one of these pages, users will see a "C *olumns*" drop down listing saved column configurations:

| Active | Courses Archive    | e Session A        | dministration |                           |                        |                    |                  |
|--------|--------------------|--------------------|---------------|---------------------------|------------------------|--------------------|------------------|
|        |                    |                    |               | SHOW FILTERS              |                        |                    |                  |
|        |                    |                    |               |                           |                        | Resu               | Its per Page: 25 |
|        |                    |                    |               |                           |                        |                    |                  |
| owing: | : 1 - 9 of 9       |                    |               |                           |                        |                    |                  |
|        |                    |                    |               |                           |                        | Columns            | Select           |
|        | Marthala Tala (ID) | Session            | Session       |                           | A Follow               | Presets [M         | lanage]          |
|        | Module Title (ID)  |                    |               | Start Date                | C End Date             | Select             |                  |
| ¢      | A online2          |                    | Active        | 9                         |                        | Default            |                  |
| ¢.     | B online3          |                    | Active        | 9                         |                        | 1<br>10            |                  |
|        | <u> </u>           | -1 -2              |               | - I 2 2047 0-00 AM ICT    | Les 2, 2017 (-00 DM 10 | 11                 |                  |
| Ŷ      | 1 <b>-</b>         | c1_s2              | Active        | 3 Jan 2, 2017 9:00 AM JST | Jan 2, 2017 5:00 PM JS | 2                  |                  |
|        | 🖸 c2               |                    |               |                           |                        | 3                  |                  |
| t/ekn/ |                    | s2<br>RATEPAGE=V#! | Active        | e Oct 3, 2016 9:00 AM JST | Oct 3, 2016 5:00 PM JS | 3<br><br>Customize |                  |

Clicking on the "Customize" button will launch the "Customize Column" dialog.

| For HK Regions Display   | •                 |                   |                  |                  |                       |
|--------------------------|-------------------|-------------------|------------------|------------------|-----------------------|
| T of The Regions Display |                   |                   |                  |                  |                       |
| Visible Columns          |                   |                   |                  |                  |                       |
| Module Title (ID)        | Session Title Ses | sion Status Start | Date End Date    | Seats Registered | Results per Page: 25  |
| Remaining/Total Se       | ats               |                   |                  |                  | < < 1 2 >             |
|                          |                   |                   |                  |                  | Columns Shared by CEO |
| Invisible Columns        |                   |                   |                  |                  | Remaining/Total Seats |
|                          |                   |                   |                  |                  |                       |
| General                  | Location Mod      | dule Language     | Session Language |                  |                       |
| Geographic Region        |                   |                   |                  |                  |                       |
| Geographic Region        |                   |                   |                  |                  |                       |
| Geographic Region        |                   |                   |                  |                  |                       |
| Geographic Region        |                   |                   |                  |                  |                       |

After configuring the Visible and Invisible Columns, clicking "Save As Presets" and it will prompt an input dialog where users can input a name for the preset and save it:

| custonnize colui  | nns           |                |            |          |                  |                       |
|-------------------|---------------|----------------|------------|----------|------------------|-----------------------|
| Presets [Manage]  |               |                |            |          |                  |                       |
| Select            | ¥             |                |            |          |                  |                       |
| Visible Columns   |               |                |            |          |                  |                       |
| Module Title (ID) | Session Title | Session Status | Start Date | End Date | Seats Registered | Remaining/Total Seats |
|                   | Save As Pre   | eset           |            |          |                  | ×                     |
| Invisible Columns | Name *        |                |            |          |                  |                       |
| Geographic Re     |               |                |            |          |                  |                       |
|                   | Savo Can      | ol             |            |          |                  |                       |

Clicking on the [Manage] link under the drop down will show the "Manage Presets" dialog allowing users delete presets individually or in bulk:

| Tead   | h                 | Wall   | aye r     | Tesets      |                                      |                                        | × |
|--------|-------------------|--------|-----------|-------------|--------------------------------------|----------------------------------------|---|
|        |                   |        |           |             |                                      | Results per Page: 10                   | T |
| Active | e Cour            | Showi  | ng: 1 - 7 | 7 of 7      |                                      |                                        |   |
|        |                   | Bulk   | Action    | ¥           |                                      |                                        |   |
| Showin | a: 1 - C          |        |           | Preset Name |                                      | Last Modified On                       | ٥ |
|        | 9. 1              |        | Ф         | 1           | Sep 14, 2016 by ADMINISTRATOR System | m Sep 14, 2016 by ADMINISTRATOR System |   |
| _      |                   |        | Ф         | 10          | Oct 3, 2016 by ADMINISTRATOR System  | Oct 3, 2016 by ADMINISTRATOR System    |   |
|        | Mod               |        | Ф         | 11          | Oct 3, 2016 by ADMINISTRATOR System  | Oct 3, 2016 by ADMINISTRATOR System    |   |
| ¢.     | <b>•</b> <i>+</i> |        | Ф         | 2           | Sep 14, 2016 by ADMINISTRATOR System | m Sep 14, 2016 by ADMINISTRATOR System |   |
| ф      | <b>€</b> E        |        | 0         | 3           | Sep 19, 2016 by ADMINISTRATOR System | m Sep 19, 2016 by ADMINISTRATOR System |   |
|        | 🖸 c               |        | Ф         | 4           | Sep 19, 2016 by ADMINISTRATOR System | m Sep 19, 2016 by ADMINISTRATOR System |   |
| ~      | <b></b>           |        | Ф         | 5           | Sep 19, 2016 by ADMINISTRATOR System | m Sep 19, 2016 by ADMINISTRATOR System |   |
| Ф      | C c               | Showi  | na: 1 - 7 | of 7        |                                      |                                        |   |
| ф      | C c               | 2.1011 |           |             |                                      |                                        |   |
| -      | 🖸 c               | Don    | e         |             |                                      |                                        |   |

# **Session Actions**

Depending on Role Access and Permissions, the following actions are available per session via the gear icon:

- Review Participants
- Launch Knowledge Center
- Launch Module Properties
- Launch Session Properties
- Manage Language Bundles
- View Course Details
- Upload/Download/Delete Attendance Sheet
- Export Pending Requests
- Export Withdrawals
- Export Completions
- Manage Reference Resources

|                                                                                                    | Session Administration           |                   |                                   |                                   |                     |                          |
|----------------------------------------------------------------------------------------------------|----------------------------------|-------------------|-----------------------------------|-----------------------------------|---------------------|--------------------------|
| Module Title/ID/Description                                                                                                    | Venue                            | F                 | Region                            |                                   |                     |                          |
| Start Date                                                                                                    |                                  | End Data          | All                               |                                   |                     |                          |
| Date                                                                                                    | 1 0 v 00 v                       | Date              | ₩ 0 • 00 •                        |                                   |                     |                          |
| Sourch                                                                                                    |                                  |                   |                                   |                                   |                     |                          |
| Jealth                                                                                                    |                                  |                   |                                   |                                   |                     |                          |
|                                                                                                    |                                  |                   |                                   |                                   | Res                 | ults per Page: 25 🔹      |
| Showing: 1 - 3 of 3                                                                                                    |                                  |                   |                                   |                                   |                     |                          |
| Showing. 1 - 5 or 5                                                                                                    |                                  |                   |                                   |                                   | _                   |                          |
|                                                                                                    |                                  |                   |                                   |                                   |                     | Customize Columns        |
|                                                                                                    |                                  | Session<br>Status |                                   |                                   | Seats<br>Registered | Remaining/Total<br>Seats |
| (MOD-0007)                                                                                                    | ng<br>Session Templa<br>(SC-612) | ite 1 📕 Active    | Apr.30, 2016 9:00 AM CDT          | Apr 30, 2016 3:00 PM CDT          | • 0                 | 15/15                    |
| Management Trainin<br>(MOD-0007)                                                                                                    | ng                               | Active            | Nov 25, 2016 9:00 AM<br>GMT-12:00 | Nov 25, 2016 5:00 PM<br>GMT-12:00 | <b>0</b> 1          | 9/10                     |
| D I I I I I I I I I I I I I I I I I I I                                                                                                    | ng                               | Activo            | Dec 2. 2016 9:00 AM CST           | Dec 2, 2016 5:00 PM CST           | <b>9</b> 10         | 0/10                     |
| Launch Knowledge Center                                                                                                    |                                  | Active            |                                   |                                   |                     |                          |
| Launch Knowledge Center<br>Launch Module Properties                                                                                                    |                                  | Active            |                                   |                                   |                     |                          |
| Launch Knowledge Center<br>Launch Module Properties<br>Launch Session Properties                                                                               |                                  | Active            |                                   |                                   |                     |                          |
| Review Participants Launch Knowledge Center Launch Module Properties Launch Session Properties <sup>§</sup> Manage Language Bundles View Course Details        |                                  |                   |                                   |                                   |                     |                          |
| Adview Participants Launch Knowledge Center Launch Module Properties Launch Session Properties Manage Language Bundles View Course Details View Course Details |                                  |                   | Nottimenting                      |                                   |                     |                          |

In Session Administration, you can also change the session status across multiple sessions:

| lama Lageria                                                                                                    | Suite                                                                                                    | anal Calanda-                                                                      | Corpor Contor 184                                                                                                    | danaca Co                                                                                       | ta Danarta 7                                                   | ionsh i                                                                                                    |                                                                                          |                                                             |
|----------------------------------------------------------------------------------------------------|----------------------------------------------------------------------------------------------------|------------------------------------------------------------------------------------|----------------------------------------------------------------------------------------------------|-------------------------------------------------------------------------------------------------|----------------------------------------------------------------|----------------------------------------------------------------------------------------------------|------------------------------------------------------------------------------------------|-------------------------------------------------------------|
| Iome Learnin                                                                                                    | g Center Perso                                                                                                    | onal Calendar                                                                      | Career Center Wo                                                                                                    | rkspace Connect                                                                                 | s Reports I                                                    | each                                                                                                    |                                                                                          |                                                             |
|                                                                                                    |                                                                                                    |                                                                                    |                                                                                                    |                                                                                                 |                                                                |                                                                                                    |                                                                                          |                                                             |
| Teach                                                                                                    |                                                                                                    |                                                                                    |                                                                                                    |                                                                                                 |                                                                |                                                                                                    |                                                                                          |                                                             |
| Active Course                                                                                                    | s Archive S                                                                                                    | Session Administ                                                                   | ration                                                                                                    |                                                                                                 |                                                                |                                                                                                    |                                                                                          |                                                             |
| Preset Filters                                                                                                    | [Manage]                                                                                                    | Module Titl                                                                        | e/ID/Description                                                                                                    | Session Status                                                                                  |                                                                | Venue                                                                                                    |                                                                                          |                                                             |
| No Preset S                                                                                                    | Specified                                                                                                    | * MOD-0007                                                                         |                                                                                                    | All                                                                                             | •                                                              |                                                                                                    |                                                                                          |                                                             |
| Region                                                                                                    |                                                                                                    |                                                                                    |                                                                                                    |                                                                                                 |                                                                |                                                                                                    |                                                                                          |                                                             |
| All                                                                                                    |                                                                                                    | <ul> <li>Residen</li> </ul>                                                        | tial                                                                                                    |                                                                                                 |                                                                |                                                                                                    |                                                                                          |                                                             |
| Start Date                                                                                                    |                                                                                                    |                                                                                    | End Date                                                                                                    |                                                                                                 |                                                                |                                                                                                    |                                                                                          |                                                             |
| Date                                                                                                    | Ê                                                                                                    | 00 🔻 00                                                                            | ▼ Date                                                                                                    |                                                                                                 | 0 • 00 •                                                       |                                                                                                    |                                                                                          |                                                             |
| Select Instruc                                                                                                    | ctors                                                                                                    | 0 s                                                                                | elected                                                                                                    |                                                                                                 |                                                                |                                                                                                    |                                                                                          |                                                             |
| Search for a                                                                                                    | user                                                                                                    |                                                                                    |                                                                                                    |                                                                                                 |                                                                |                                                                                                    |                                                                                          |                                                             |
|                                                                                                    |                                                                                                    |                                                                                    |                                                                                                    |                                                                                                 |                                                                |                                                                                                    |                                                                                          |                                                             |
| Search                                                                                                    | Save As Preset                                                                                                    |                                                                                    |                                                                                                    |                                                                                                 |                                                                |                                                                                                    |                                                                                          |                                                             |
|                                                                                                    |                                                                                                    |                                                                                    |                                                                                                    |                                                                                                 |                                                                |                                                                                                    | -                                                                                        | and the first of                                            |
|                                                                                                    |                                                                                                    |                                                                                    |                                                                                                    |                                                                                                 |                                                                |                                                                                                    | Result                                                                                   | s per Page: 25 🔻                                            |
|                                                                                                    |                                                                                                    |                                                                                    |                                                                                                    |                                                                                                 |                                                                |                                                                                                    |                                                                                          |                                                             |
| Showing: 1 4 o                                                                                                    | бA                                                                                                    |                                                                                    |                                                                                                    |                                                                                                 |                                                                |                                                                                                    |                                                                                          |                                                             |
| Showing: 1 - 4 o                                                                                                    | of 4                                                                                                    |                                                                                    |                                                                                                    |                                                                                                 |                                                                |                                                                                                    |                                                                                          |                                                             |
| Showing: 1 - 4 o<br>Change Sess                                                                                                    | of 4                                                                                                    |                                                                                    |                                                                                                    |                                                                                                 |                                                                | Customize Columns                                                                                            | + Exp                                                                                    | ort Search Results                                          |
| Showing: 1 - 4 o<br>Change Sess                                                                                                    | of 4<br>ion Status ▼                                                                                                    | Session                                                                            | Session                                                                                                    |                                                                                                 |                                                                | Customize Columns                                                                                            | + Exp                                                                                    | ort Search Results                                          |
| Showing: 1 - 4 o<br>Change Sess                                                                                                    | of 4                                                                                                    | ≎ Session<br>Title                                                                 | \$ Session<br>\$ Status                                                                                                    | le Start D                                                                                      | Pate                                                           | Customize Columns                                                                                            | + Exp<br>≎ Seats<br>Registered                                                           | ort Search Results                                          |
| Showing: 1 - 4 o<br>Change Sess                                                                                                    | ion Status V<br>todule Title (ID)                                                                                                    | ≎ Session<br>Title                                                                 | ≎ Session<br>Status ≎ Venu<br>Roor                                                                                                    | ⊫e Start D<br>n 1 (R1),                                                                         | Date                                                           | Customize Columns                                                                                            | + Exp<br>≎ Seats<br>Registered                                                           | ort Search Results                                          |
| Showing: 1 - 4 o<br>Change Sess                                                                                                    | of 4<br>ion Status v<br>todule Title (ID)<br>Management<br>raining (MOD-000                                                                                        | Session<br>Title                                                                   |                                                                                                    | e Start D<br>n 1 (R1),<br>national Jul 20,                                                      | 0ate<br>2012 9:00 AM CD                                        | Customize Columns                                                                                            | + Exp     + Exp     Seats     Registered     0                                           | ort Search Results                                          |
| Showing: 1 - 4 o<br>Change Sess                                                                                                    | of 4<br>ion Status<br>todule Title (ID)<br>Management<br>raining (MOD-000                                                                                          | Session<br>Title                                                                   | ◆ Session<br>Status ◆ Venu<br>■ Active Roor<br>Trair                                                                                   | e Start D<br>n 1 (R1),<br>national Jul 20,<br>ing Center                                        | Date<br>2012 9:00 AM CD                                        | Customize Columns<br>A End Date<br>T Aug 3, 2012 5:00 PM CDT                                                 | <ul> <li>+ Expl</li> <li>Seats<br/>Registered</li> <li>0</li> </ul>                      | ort Search Results                                          |
| Showing: 1 - 4 o<br>Change Sess                                                                                                    | of 4<br>ion Status ▼<br>todule Title (ID)<br>Ananagement<br>Training (MOD-000                                                                                      | <ul> <li>Session<br/>Title</li> <li>Session</li> </ul>                             | ◆ Session<br>Status<br>Active Roor<br>Trair<br>Roor                                                                                    | e Start D<br>n 1 (R1),<br>national Jul 20,<br>ing Center<br>n 2 (R2),                           | Date<br>2012 9:00 AM CD                                        | Customize Columns                                                                                            | <ul> <li>+ Exp</li> <li>Seats<br/>Registered</li> <li>0</li> </ul>                       | ort Search Results                                          |
| Showing: 1 - 4 o<br>Change Sess<br>M<br>Change Sess<br>T<br>T<br>Change Sess<br>T                                                                                                    | of 4<br>ion Status ▼<br>Iodule Title (ID)<br>Management<br>raining (MOD-000<br>markstress<br>Management<br>raining (MOD-000                                        | <ul> <li>Session<br/>Title</li> <li>Session<br/>Template 1</li> </ul>              |                                                                                                    | e Start D<br>n 1 (R1),<br>national Jul 20,<br>ing Center<br>n 2 (R2),<br>national Apr 30,       | Date<br>2012 9:00 AM CD<br>, 2016 9:00 AM CD                   | Customize Columns                                                                                            | <ul> <li>◆ Seats<br/>Registered</li> <li>0</li> <li>T</li> <li>3</li> </ul>              | errich Results<br>Remaining/Total<br>Seats<br>4/15<br>12/15 |
| Showing: 1 - 4 o<br>Change Sess<br>M<br>Change Sess<br>F<br>Change Sess<br>Change Sess<br>Change Se   | f 4<br>ion Status ▼<br>Iodule Title (ID)<br>Management<br>raining (MOD-000                                                                                         | <ul> <li>Session<br/>Title</li> <li>Session<br/>Template 1<br/>(SC-612)</li> </ul> | <ul> <li>Session<br/>Status </li> <li>Vent<br/>Active Inter<br/>Train</li> <li>Active Inter<br/>Inter<br/>Train</li> </ul>             | ve Start D<br>n 1 (R1),<br>national<br>ing Center<br>n 2 (R2),<br>national<br>ing Center        | Date<br>2012 9:00 AM CD<br>, 2016 9:00 AM CD                   | Customize Columns                                                                                            | <ul> <li>+ Exp</li> <li>Seats<br/>Registered</li> <li>0</li> <li>T</li> <li>3</li> </ul> | ort Search Results<br>Remaining/Total<br>4/15<br>12/15      |
| Showing: 1 - 4 o<br>Change Sess<br>M<br>Change Sess<br>M<br>Change Sess<br>M<br>Change Sess<br>Change Sess<br>Change | f 4<br>ion Status ▼<br>todule Title (ID)<br>Anangement<br>raining (MOD-000<br>→<br>■<br>Management<br>raining (MOD-000<br>→<br>■<br>Management<br>raining (MOD-000 | <ul> <li>Session<br/>Title</li> <li>Session<br/>Template 1<br/>(SC-612)</li> </ul> | <ul> <li>Session<br/>Status</li> <li>Active Inter<br/>Train</li> <li>Active Inter<br/>Train</li> <li>Active Inter<br/>Train</li> </ul> | e Start D<br>n 1 (R1),<br>national<br>ing Center<br>n 2 (R2),<br>ing Center<br>n 1 (R1). Nov 25 | Date<br>2012 9:00 AM CD<br>, 2016 9:00 AM CE<br>; 2016 9:00 AM | Customize Columns      End Date  T Aug 3, 2012 5:00 PM CDT  DT Apr 30, 2016 3:00 PM CD  Nov 25, 2016 5:00 PM | + Exp<br>≎ Seats<br>Registered<br>• 0<br>T • 3                                           | ort Search Results                                          |

#### Managing Reference Resources

Under "Manage Reference Resources" for a session, you can

- 1. Add a new Resource
- 2. Preview a Reference Resource
- 3. Delete a Reference Resource (individually or in bulk)
- 4. Re-arrange the order of the Resources

To add a new Reference Resource

- 1. Click "Add New Reference"
- 2. Enter the URL or, if you have the appropriate Role Access, Select File from Repository Manager
- 3. Enter a description
- 4. Specify if the Resource is for Learners or Instructors or Both
- 5. Specify the Reference Type
- 6. Add

| Flotte Leanning Center Personal Galendar Galeer Center | WORKSDACE CONNECT REDDITS TEACH |                |                     |
|--------------------------------------------------------|---------------------------------|----------------|---------------------|
| Add                                                    | New Reference                   | ×              |                     |
| Reference Resources File UR                            | L or Embedded Content* @        | 0              |                     |
| http://                                                |                                 | <b>•</b>       |                     |
| Accounting 3 Descrip                                   | ntion*                          |                |                     |
| Session: Summer 2017                                   |                                 |                |                     |
| 4 Who co                                               | ould see this? "<br>ner         |                | + Add New Reference |
| Resources for Learners 5                               | uctor                           |                | 2 Items             |
| Bulk Action *                                          | nce Type<br>vork                |                |                     |
| Resource Ostar                                         | idard<br>work                   | Catalog Access | Туре                |
| : 🔲 🔅 📑 Definition of Accounting 🛛 🚯 🗍 Add             | Cancel                          | No             | Standard            |
| Resources for Accounting Students                      |                                 | No             | Standard            |
|                                                        |                                 |                |                     |

# **Reviewing Participants**

### The Review Participant Filters

When you click on "Review Participants" for a session, the enrolled participants are listed in a table. The list of participants can be filtered by:

- First Name
- Last Name
- User ID
- Status

The filtered list of participants can be exported to CSV.

### **Customizable Columns for Review Participants**

By default, the participants for the session are listed in a table with the following columns:

- Name
- Job Title
- Organization
- Start Date
- Completion Date
- Attendance
- Credits
- Overall Status
- Overall Status Change
- Performance Grade
- Pre-Assessment Score
- Post-Assessment Score
- Assessment Score
- Attempts Taken (for Learning Types that support multiple attempts)

The following are also available but not visible by default:

- Enrollment Date
- Deadline
- Country
- City
- Department ID
- Department Name
- Employee Number
- Additional Enrollment Information Fields
- User Attributes and User Attribute Extensions (that have "Teach Review Participants" enabled as Display Area)
- Transcript Attributes (that have "Teach Review Participants" enabled as Display Area)

You can click on "Customize Columns" to toggle the visibility of columns. The column selection is applied to the table of participants and also when using the "Export To CSV" function.

| Customize Columns ×                                                                                                    |                           |
|----------------------------------------------------------------------------------------------------|---------------------------|
| Visible Columns                                                                                                    |                           |
| Name Job Title Organization Start Date Completion Date Attendance Credits Overali Status                                                       |                           |
| Overall Status Change Performance Grade Pre-Assessment Score Post-Assessment Score Assessment Score                                            |                           |
| Enroliment Date Deadline Country City Department Name Arrival Date Needs Hotel Accommodation                                                   |                           |
|                                                                                                    |                           |
| invisible Columns                                                                                                    |                           |
| General                                                                                                    |                           |
| Department ID Employee Number                                                                                                    | Results per Page: 10 •    |
| Additional Enrollment Information                                                                                                    |                           |
| Preferred Date         Preferred Location         Needs Flight         Needs Car         Charge to Personal Training Budget         Is Over 21 |                           |
| Gender Branch Number Branch Phone Manager E-mail Cell Phone Address - City Address - State                                                     | CSV Customize Columns     |
| Comments                                                                                                    | s Change Perform<br>Grade |
| User Attributes                                                                                                    |                           |
| blood type                                                                                                    | * N/A                     |
| Transcript Attributes                                                                                                    |                           |
| CE                                                                                                    | ▼ N/A                     |
|                                                                                                    |                           |
|                                                                                                    | • N/A                     |
| Apply Cancel                                                                                                    |                           |
|                                                                                                    |                           |

Users can also save a customized column list. Please refer to the section "Saving Column Configurations"

### **Review Participant Actions**

Depending on Organization Settings, Role Access, and Permissions, you can perform a number of actions against individual participants directly in the table:

- 1. Launch the Transcript Detail for the course by clicking on the Participant's Name
- 2. For participants who have completed the course, amend the Completion Date
- 3. Mark Attendance (also available as Bulk Action)
- 4. Update Credits
- 5. Change Overall Status (also available as Bulk Action)
- 6. Set Performance Grade
- 7. Set Pre-Assessment Score
- 8. Set Post-Assessment Score
- 9. Set Assessment Score
- 10. Grant additional attempts
- 11. Update Additional Enrollment Information
- 12. Update Transcript Attributes
- 13. Enroll Users

| Home Learning Center Pe                                                                                                    | rsonal Calendar Career Cer                                      | ter Work | space Co   | nnects Reports Teach                             | 1               |                                       |                                       |                              |                         |                              |                       |
|----------------------------------------------------------------------------------------------------|-----------------------------------------------------------------|----------|------------|--------------------------------------------------|-----------------|---------------------------------------|---------------------------------------|------------------------------|-------------------------|------------------------------|-----------------------|
| Review Participants                                                                                                    | 5                                                               |          |            |                                                  |                 |                                       |                                       |                              |                         |                              |                       |
| For Module: Manageme                                                                                                    | nt Training (MOD-0007)                                          |          |            |                                                  |                 |                                       |                                       |                              |                         |                              |                       |
|                                                                                                    |                                                                 |          |            |                                                  | * HIDE FILTE    | RS                                    |                                       |                              |                         |                              |                       |
| First Name                                                                                                    | Last Name                                                       |          | User ID    | 1                                                | Status          |                                       |                                       |                              |                         |                              |                       |
|                                                                                                    |                                                                 |          |            |                                                  | AI              |                                       |                                       |                              |                         |                              |                       |
| Filter                                                                                                    |                                                                 |          |            |                                                  |                 |                                       |                                       |                              |                         |                              |                       |
|                                                                                                    |                                                                 |          |            |                                                  |                 |                                       |                                       |                              |                         | Re                           | esults per Page: 10 • |
| Showing: 11 - 17 of 17                                                                                                    |                                                                 |          |            |                                                  |                 |                                       |                                       |                              |                         |                              |                       |
| Bulk Action                                                                                                    |                                                                 |          |            |                                                  |                 |                                       |                                       |                              |                         | Export To CSV                | Customize Columns     |
| Name                                                                                                    | Completion Date                                                 | Attendan | ce Credits | Overall Status Change                            |                 | Performance<br>Grade                  | Pre-Asse<br>Score                     | ssment Post-Assessm<br>Score | ent Assessment<br>Score | Needs Hotel<br>Accommodation | CE                    |
| ANKS Irene (IRENE.BA                                                                                                    | NKS) Dec 2, 2018 5:00 PM<br>CST                                 |          | 0          |                                                  | •               | N/A                                   | •                                     |                              |                         |                              |                       |
|                                                                                                    | 2                                                               |          |            |                                                  |                 |                                       |                                       |                              |                         |                              |                       |
| JENKINS Mickey<br>(MICKEY.JENKINS)                                                                                                    | ec 2, 2016 5:00 PM<br>CST                                       |          | ·          |                                                  |                 | N/A                                   |                                       |                              |                         |                              |                       |
| JENKINS Mickey     (MICKEY.JENKINS)     DREW Nancy (NANCY.D)                                                                                                    | CST<br>CST<br>REW) Dec 2, 2016 5:00 PM<br>CST                   |          | •          | -                                                | •               | N/A<br>N/A                            | •                                     |                              |                         |                              |                       |
| JENKINS Mickey<br>(MICKEY.JENKINS)     DREW Nancy (NANCY.D     FLANDERS Paul<br>(PAUL FLANDERS)                                                                                                    | CST 2018 5:00 PM                                                |          | •          | <br>Withdraw - Valid Reason                      | •<br>(Jury DL • | N/A<br>N/A<br>N/A                     | •                                     |                              |                         |                              |                       |
| JENKINS Mickey<br>(MICKEY, JENKINS)     DREW Nancy (NANCY, D     FLANDERS Paul<br>(PAUL; FLANDERS)     BLAKE Quintin<br>(QUINTIN BLAKE)                                                                  | e 2, 2016 5:00 PM<br>CST<br>REW) Dec 2, 2016 5:00 PM<br>CST     |          | • •        | withdraw - Valid Reason                          | (Jury DL *      | N/A<br>N/A<br>N/A                     | •                                     |                              |                         |                              |                       |
| JENKINS Mickey<br>(MICKEY JENKINS)     DREW Nancy (NANCY, D<br>FLANDERS Paul<br>(PAULFLANDERS)     BLAKE Quintin<br>BLAKE Quintin<br>BLAKE Quintin<br>BLAKE Quintin<br>SHIELDS Tanke)     SHIELDS Tanke) | CST<br>Dec 2, 2016 5:00 PM<br>CST<br>Dec 2, 2016 5:00 PM<br>CST |          |            | Withdraw - Valid Reason<br>Dropped from Waitlist | (Jury DL *      | N/A<br>N/A<br>N/A<br>N/A<br>Excellent | · · · · · · · · · · · · · · · · · · · | 8, (                         | 87                      |                              | 78963                 |

You may also print attendance sheets and certificates, if applicable.

### **Enrolling Users**

Instructors with appropriate Role Access Control can enroll additional users to the session. To Enroll Users

- 1. Click the "Enroll Users" button
- 2. Select the Participants
- 3. Enter Additional Settings
- 4. Click Enroll

| First Name                     | Las                                          |                                                                                       | •                        |                         |
|--------------------------------|----------------------------------------------|---------------------------------------------------------------------------------------|--------------------------|-------------------------|
| Filter                         |                                              | For Module: Accounting, Session: Summer 2017                                          |                          |                         |
| Showing: 1 - 4 of 4            |                                              | BAKKS Irene (IRENE BANKS)<br>DALE Wesley (VESLEY DALE)<br>FINCH Violet (VIOLET FINCH) | Results per Pa           | ge: 10 🔻                |
| Bulk Action                    |                                              | 3 ADDITIONAL SETTINGS                                                                 | Export to CSV + Er       | roll Users              |
| Name                           | Job Title Org                                | For Enroll  Guppress automatic e-mails                                                | nge Performance<br>Grade | Pre-<br>Assess<br>Score |
| SINGER Barry<br>(BARRY SINGER) | Production Pse<br>Manager Con<br>(UK) King   | Charged Cost Center                                                                   | • N/A                    | •                       |
|                                | (orly hind                                   | e.g.Jan 17, 2017 1 0 + 00 +                                                           |                          |                         |
| THALES Oscar                   | Assembler Con                                | Restricted Start Date                                                                 | • N/A                    | *                       |
|                                | (US) Stat                                    | e.g Jan 17, 2017 🛗 0 🔹 00 🔹                                                           |                          |                         |
| WHITE Gary (GARY.WHITE)        | Production Pse<br>Assembler Con<br>(UK) King |                                                                                       | • • N/A                  | •                       |

#### **Marking Attendance**

Attendance Sheets in a variety of formats can be produced for use during the training sessions. These can be printed via Review Participants:

| <b>&gt;</b> | NetDimens<br>Talent Suite | ions                             |                                        |                        |          |               |            |             |             |              |
|-------------|---------------------------|----------------------------------|----------------------------------------|------------------------|----------|---------------|------------|-------------|-------------|--------------|
| Home        | Learning Center           | Personal Calendar                | Career Center                          | Workspace              | Connects | Reports       | Teach      | <br>        |             |              |
| Rev         | iew Participar            | nts                              |                                        |                        |          |               |            |             |             |              |
| For N       | /lodule: Manager          | ment Training (M                 | IOD-0007)                              |                        |          |               |            |             |             |              |
|             |                           |                                  |                                        |                        | ▶ SHOW F | ILTERS        |            |             |             |              |
|             |                           |                                  |                                        |                        |          |               |            |             | Results per | Page: 10     |
| Showir      | ng: 1 - 10 of 17          |                                  |                                        |                        |          |               |            |             |             |              |
| Bulk        | Action •                  |                                  |                                        |                        |          |               |            | Export To C | Custon      | nize Columns |
| •           | Name                      |                                  |                                        |                        | E        | nrollment Da  | e          | Empl        | oyee Number |              |
|             | PARKER Alex (ALE          | EX.PARKER)                       |                                        |                        | A        | ug 23, 2016   | :58 AM CDT |             |             |              |
|             | DROMEDA Ann (K            | BLEAPNER2)                       |                                        |                        | A        | pr 9, 2013 3: | 58 PM CDT  |             |             |              |
|             | AUSTRALIA Aurora          | R210 - Atte                      | ndance Sheet                           |                        | A        | pr 9, 2013 3: | 58 PM CDT  |             |             |              |
|             | SINGER Barry (BA          | RRY.S / R210C - At<br>R210D - St | tendance Sheet (P<br>andardized Attend | 'DF)<br>ance Sheet (PF | A        | ug 23, 2016   | :58 AM CDT |             |             |              |
|             |                           |                                  |                                        |                        | . /      |               |            |             |             |              |

Once completed, these can be scanned and uploaded back into the system via the Gear Icon in the Sessions list.

| Talent Suite                                                                                                    |                                                                                       |                                 |                                                                                        |                                                                                                    |                                 |                                                                                                    |                                                     |                                                                                                    | (         |
|----------------------------------------------------------------------------------------------------|---------------------------------------------------------------------------------------|---------------------------------|----------------------------------------------------------------------------------------|----------------------------------------------------------------------------------------------------|---------------------------------|----------------------------------------------------------------------------------------------------|-----------------------------------------------------|----------------------------------------------------------------------------------------------------|-----------|
| Home Learning Center Po                                                                                                    | ersonal Calendar                                                                      | Career Cent                     | er Worksp                                                                              | ace Connects F                                                                                                    | Reports                         | Teach                                                                                               |                                                     |                                                                                                    |           |
|                                                                                                    |                                                                                       |                                 |                                                                                        |                                                                                                    |                                 |                                                                                                    |                                                     |                                                                                                    |           |
| Teach                                                                                                    |                                                                                       |                                 |                                                                                        |                                                                                                    |                                 |                                                                                                    |                                                     |                                                                                                    |           |
| Active Courses Archive                                                                                                    | Session Admini                                                                        | stration                        |                                                                                        |                                                                                                    |                                 |                                                                                                    |                                                     |                                                                                                    |           |
| Module Title/ID/Description                                                                                                    | Venue                                                                                 |                                 | F                                                                                      | Region                                                                                                    |                                 |                                                                                                    |                                                     |                                                                                                    |           |
|                                                                                                    |                                                                                       |                                 |                                                                                        | All                                                                                                    | •                               |                                                                                                    |                                                     |                                                                                                    |           |
| Start Date                                                                                                    | <u>00</u> 0 - 00                                                                      | End                             | Date                                                                                   | 00                                                                                                    | - 00 -                          |                                                                                                    |                                                     |                                                                                                    |           |
| Date                                                                                                    | U •U                                                                                  | • Date                          |                                                                                        |                                                                                                    | • • • •                         |                                                                                                    |                                                     |                                                                                                    |           |
| Search                                                                                                    |                                                                                       |                                 |                                                                                        |                                                                                                    |                                 |                                                                                                    |                                                     |                                                                                                    |           |
|                                                                                                    |                                                                                       |                                 |                                                                                        |                                                                                                    |                                 |                                                                                                    |                                                     |                                                                                                    |           |
|                                                                                                    |                                                                                       |                                 |                                                                                        |                                                                                                    |                                 |                                                                                                    | Re                                                  | sults per Page: 25                                                                                                    | •         |
|                                                                                                    |                                                                                       |                                 |                                                                                        |                                                                                                    |                                 |                                                                                                    | Re                                                  | sults per Page: 25                                                                                                    | ¥         |
| Showing: 1 - 3 of 3                                                                                                    |                                                                                       |                                 |                                                                                        |                                                                                                    |                                 |                                                                                                    | Re                                                  | sults per Page: 25                                                                                                    | ¥         |
| Showing: 1 - 3 of 3                                                                                                    |                                                                                       |                                 |                                                                                        |                                                                                                    |                                 |                                                                                                    | Re                                                  | sults per Page: 25                                                                                                    | ×         |
| Showing: 1 - 3 of 3                                                                                                    |                                                                                       |                                 |                                                                                        |                                                                                                    |                                 |                                                                                                    | Re                                                  | sults per Page: 25                                                                                                    | IS IS     |
| Showing: 1 - 3 of 3<br>Medule Title (ID)                                                                                                    | ▲ Session                                                                             | ı Title                         | Session<br>Status                                                                      | \$ Start Date                                                                                                    | \$                              | End Date                                                                                            | Re<br>\$ Seats<br>Registered                        | sults per Page: 25 Customize Columns Customize Columns Customize Seats                                                                 | s<br>Is   |
| Showing: 1 - 3 of 3<br>Module Title (ID)<br>Anangement Trail<br>(MOD-0007)                                                                                                    | ∧ Session<br>ning<br>Session<br>(SC-612)                                              | ) Title :                       | <ul> <li>Session<br/>Status</li> <li>Active</li> </ul>                                 | Start Date Apr 30, 2016 9:00                                                                                                    | ≎<br>AM CDT                     | End Date<br>Apr 30, 2016 3:00 PM CD'                                                                | Re<br>≎ Seats<br>Registered<br>T ● 3                | sults per Page: 25<br>Customize Column<br>⇔ Remaining/Tot.<br>Seats<br>12/15                                                           | IS<br>IS  |
| Showing: 1 - 3 of 3<br>Module Title (ID)<br>Ananogement Trail<br>(MOD-0007)<br>Review Participants                                                                                                    | ∧ Session<br>ning<br>(SC-612)                                                         | 1 Title :<br>1 Template 1<br>!) | Session<br>Status                                                                      | Start Date Apr 30, 2016 9:00                                                                                                    | ¢<br>) am cdt                   | End Date<br>Apr 30, 2016 3:00 PM CD                                                                 | Re<br>◆ Seats<br>Registered<br>T ● 3                | Customize Columns Customize Columns Remaining/Tots Seats 12/15                                                                         | s la      |
| Showing: 1 - 3 of 3<br>Module Title (ID)<br>Management Trail<br>(MOD-0007)<br>Review Participants<br>Launch Knowledge Center                                                                                                  | <ul> <li>Session</li> <li>Session (SC-612</li> <li>ng</li> </ul>                      | n Title :<br>1 Template 1       | <ul> <li>Session<br/>Status</li> <li>Active</li> <li>Active</li> </ul>                 | <ul> <li>\$ Start Date</li> <li>Apr 30, 2016 9:00</li> <li>Nov 25, 2016 9:0</li> </ul>                                              | ≎<br>) AM CDT<br>0 AM           | End Date<br>Apr 30, 2016 3:00 PM CD <sup>2</sup><br>Nov 25, 2016 5:00 PM                            | Re<br>≎ Seats<br>Registered<br>T ● 3<br>● 1         | sults per Page 25 Customize Columns Remaining/Toti Seats 12/15 9/10                                                                    | s<br>Is   |
| Showing: 1 - 3 of 3<br>Module Title (ID)<br>Management Trail<br>(MOD-0007)<br>Review Participants<br>Launch Knowledge Center<br>Launch Module Properties                                                                      | <ul> <li>Session<br/>(SC-612<br/>ng</li> </ul>                                        | Title :<br>Template 1           | <ul> <li>Session<br/>Status</li> <li>Active</li> <li>Active</li> </ul>                 | <ul> <li>\$ Start Date</li> <li>Apr 30, 2016 9:00</li> <li>Nov 25, 2016 9:0</li> <li>GMT-12:00</li> </ul>                           | ≎<br>) AM CDT<br>0 AM           | End Date<br>Apr 30, 2016 3:00 PM CD <sup>2</sup><br>Nov 25, 2016 5:00 PM<br>GMT-12:00               | Re<br>Seats<br>Registered<br>T • 3<br>• 1           | sults per Page 25 Customize Columns Customize Columns Remaining/Tot Seats 12/15 9/10                                                   | IS<br>Ial |
| Showing: 1 - 3 of 3 Module Title (ID) Management Trai (MOD-0007) Review Participants Launch Knowledge Center Launch Module Properties Launch Session Properties                                                               | <ul> <li>Session</li> <li>Session</li> <li>(SC-612</li> <li>ng</li> <li>ng</li> </ul> | 1 Title :<br>1 Template 1<br>1) | <ul> <li>Session</li> <li>Status</li> <li>Active</li> <li>Active</li> </ul>            | <ul> <li>\$ Start Date</li> <li>Apr 30, 2016 9:00</li> <li>Nov 25, 2016 9:0</li> <li>GMT-12:00</li> </ul>                           | ≎<br>) am cdt<br>0 am           | End Date<br>Apr 30, 2016 3:00 PM CD<br>Nov 25, 2016 5:00 PM<br>GMT-12:00                            | Re<br>Seats<br>Registered<br>T • 3<br>• 1           | sults per Page 25 Customize Columns Remaining/Tot: Seats 12/15 9/10                                                                    | al al     |
| Showing: 1 - 3 of 3 Module Title (ID) Module Title (ID) Management Trai Characteristic Content Trai Characteristic Content Launch Knowledge Center Launch Module Properties Launch Session Properties Manage Language Bundles | <ul> <li>Session<br/>(SC-612<br/>ng</li> </ul>                                        | 1 Tide :<br>1 Template 1<br>2)  | <ul> <li>Session<br/>Status</li> <li>Active</li> <li>Active</li> <li>Active</li> </ul> | <ul> <li>\$ Start Date</li> <li>Apr 30, 2016 9:00</li> <li>Nov 25, 2016 9:0</li> <li>GMT-12:00</li> <li>Dec 2, 2016 9:00</li> </ul> | ≎<br>D AM CDT<br>0 AM<br>AM CST | End Date<br>Apr 30, 2016 3:00 PM CD <sup>21</sup><br>Nov 25, 2016 5:00 PM<br>GMT-12:00              | Re<br>Seats<br>Registered<br>T • 3<br>• 1<br>• 0 10 | suits per Page         25           Customize Columns         Remaining/Tot:           Seats         12/15           9/10         0/10 | x al      |
| Showing: 1 - 3 of 3  Module Title (ID)  Management Trai (MOD-0007)  Review Participants Launch Knowledge Center Launch Module Properties Launch Session Properties Manage Language Bundles View Course Details                | <ul> <li>Session<br/>(SC-612)</li> <li>ng</li> </ul>                                  | 1 Title :<br>1 Template 1<br>2) | <ul> <li>Session<br/>Status</li> <li>Active</li> <li>Active</li> <li>Active</li> </ul> | Start Date           Apr 30, 2016 9:00           Nov 25, 2016 9:00           GMT-12:00           Dec 2, 2016 9:00                   | ≎<br>AM CDT<br>0 AM<br>0 AM     | End Date<br>Apr 30, 2016 3:00 PM CD<br>Nov 25, 2016 5:00 PM<br>GMT-12:00<br>Dec 2, 2016 5:00 PM CST | Re<br>Seats<br>Registered<br>T • 3<br>0 1<br>• 0 10 | sults per Page 25<br>Customize Column<br>Remaining/Tot:<br>Seats<br>12/15<br>9/10<br>0/10                                              | al l      |

If an existing attendance sheet is already uploaded, users can only download or delete this item. If a new attendance sheet needs to be uploaded, users will have to delete the existing attendance sheet before uploading a new one.

| each                                 |                             |                                 |                     |                        |
|--------------------------------------|-----------------------------|---------------------------------|---------------------|------------------------|
| Active Courses Archive Session       | Administration              |                                 |                     |                        |
|                                      |                             | SHOW FILTERS                    |                     |                        |
|                                      |                             |                                 | Results             | per Page: 25           |
| nowing: 1 - 10 of 10                 |                             |                                 |                     |                        |
|                                      |                             |                                 | Columns             | Select 🔻               |
| Module Title (ID) A Session<br>Title | ≎ Session<br>Status ≎ Start | Date 🛟 End Date                 | Seats<br>Registered | ♣ Remaining/T<br>Seats |
| Virtual Classroom                    | Active                      |                                 | • 1                 | Unlimited              |
| Review Participants                  | Active                      |                                 | • 1                 | Unlimited              |
| Launch Knowledge Center              | Active                      |                                 | • 2                 | Unlimited              |
| Launch Module Properties             |                             |                                 |                     |                        |
| Launch Session Properties            | Active                      |                                 | • 0                 | Unlimited              |
| View Course Details                  |                             |                                 |                     |                        |
| Download Attendance Sheet            | Active Oct                  | 28 2016 9:00 AM JST Oct 29 201  | 6 5:00 PM JST 0     | 15/15                  |
| Delete Attendance Sheet              |                             |                                 |                     |                        |
| Export Pending Requests              | Active Jan                  | 2. 2017 9:00 AM JST Jan 2. 2017 | 5:00 PM JST • 2     | Unlimited              |

When attendance needs to be reported on, the attendance will need to be specifically set for each learner. Assuming a majority of participants attended the class, the easiest way to set the attendance is as follows:

- 1. Select all Participants
- 2. Select Mark Attendance in Bulk Action
- 3. Uncheck the Attendance checkbox for Participants that did not attend
- 4. Click Submit

| Talent Sui                                                                                                    | te                                                                                                    |                 |                      |                                                                                                    |                                                                     |
|----------------------------------------------------------------------------------------------------|----------------------------------------------------------------------------------------------------|-----------------|----------------------|----------------------------------------------------------------------------------------------------|---------------------------------------------------------------------|
| Home Learning Ce                                                                                                    | nter Personal Calenda                                                                                                    | r Career Center | Workspace Connect    | ts Reports Teach                                                                                                    |                                                                     |
|                                                                                                    |                                                                                                    |                 |                      |                                                                                                    |                                                                     |
| Review Parti                                                                                                    | cipants                                                                                                    |                 |                      |                                                                                                    |                                                                     |
| For Module: Ma                                                                                                    | nagement Training                                                                                                    | (MOD-0007)      |                      |                                                                                                    |                                                                     |
|                                                                                                    |                                                                                                    |                 | ★ HIDE FILTE         | RS                                                                                                    |                                                                     |
| First Name                                                                                                    | Last N                                                                                                    | ame             | User ID              | Status                                                                                                    |                                                                     |
|                                                                                                    |                                                                                                    |                 |                      | All                                                                                                    |                                                                     |
| Filter                                                                                                    |                                                                                                    |                 |                      |                                                                                                    |                                                                     |
| Showing: 1 - 10 of 1                                                                                                    | 2                                                                                                    |                 |                      |                                                                                                    | Results: per Page: 10                                               |
| Showing: 1 - 10 of 1<br>Bulk Action                                                                                                    | ~2                                                                                                    |                 | Attendance           | Enrollment Date                                                                                                    | Results per Page: 10 Export To CSV Customize Column Employee Number |
| Showing: 1 - 10 of 1<br>Bulk Action<br>Name<br>PARKER Ale                                                                                                    | x (ALEX. PARKER)                                                                                                    | _               | Attendance           | Errollment Date<br>Aug 23, 2016 4:58 AM CDT                                                                                                    | Results per Page: 10 Export To CSV Customize Column Employee Number |
| Showing: 1 - 10 of 1<br>Bulk Action<br>Name<br>PARKER Ale<br>ROMEDA A                                                                                        | x (ALEX.PARKER)<br>nnn (KBLEARNER2)                                                                                                    |                 | Attendance<br>□<br>☑ | Errollment Date<br>Aug 23, 2016 4.58 AM CDT<br>Apr 9, 2013 3.58 PM CDT                                                                                                    | Results per Page: 10 Export To CSV Customize Column Employee Number |
| Showing: 1 - 10 of 1<br>Bulk Action<br>Name<br>PARKER Ale<br>DROMEDA A<br>AUSTRALIA                                                                          | x (ALEX PARKER)<br>ann (KBLEARNER2)<br>Aurora (KBLEARNER1)                                                                                                    |                 | Attendance           | Errollment Date<br>Aug 23, 2016 4:58 AM CDT<br>Apr 9, 2013 3:58 PM CDT<br>Apr 9, 2013 3:58 PM CDT                                                                                                    | Results per Page 10 Export To CSV Customize Column Employee Number  |
| Showing: 1 - 10 of 1<br>Buik Action<br>PARKER Ale<br>PARKER Ale<br>DROMEDA A<br>AUSTRALIA<br>SINGER Ban                                                      | x (ALEX PARKER)<br>nnn (KBLEARNER2)<br>Aurora (KBLEARNER1)<br>y (BARRY, SINGER)                                                                                                    |                 | Attendance           | Errollment Date<br>Aug 23, 2016 4:58 AM CDT<br>Apr 9, 2013 3:58 PM CDT<br>Apr 9, 2013 3:58 PM CDT<br>Aug 23, 2016 4:58 AM CDT                                                                                                    | Results per Page 10                                                 |
| Showing: 1 - 10 of 1<br>Bulk Action<br>Parker Ale<br>PARKER Ale<br>PARKER Ale<br>DROMEDA A<br>AUSTRALIA<br>SINGER Ban<br>SINGER Ban<br>SINGER Ban            | x (ALEX. PARKER)<br>nm (KBLEARNER2)<br>Aurora (KBLEARNER1)<br>y (BARRY.SINGER)<br>CARRIE LAW)                                                                                          |                 | Attendance           | Enrollment Date           Aug 23, 2016 4:58 AM CDT           Apr 9, 2013 3:58 PM CDT           Apr 9, 2013 3:58 PM CDT           Aug 23, 2016 4:58 AM CDT           Aug 23, 2016 4:58 AM CDT                                                                                                    | Results per Page: 10                                                |
| Showing: 1 - 10 of 1<br>Bulk Action<br>PARKER Ale<br>PARKER Ale<br>AUSTRALIA<br>SINGER Ban<br>LAW Carrie (<br>WESLEY Da                                      | x (ALEX.PARKER)<br>Aurora (KBLEARNER2)<br>Aurora (KBLEARNER1)<br>y (BARRY.SINGER)<br>CARRIE.LAW)<br>le (WESLEY.DALE)                                                                   |                 | Attendance           | Enrolment Date           Aug 23, 2016 4:58 AM CDT           Apr 9, 2013 3:58 PM CDT           Apr 9, 2013 3:58 PM CDT           Aug 23, 2016 4:58 AM CDT           Aug 23, 2016 4:58 AM CDT           Aug 23, 2016 4:59 AM CDT                                                                                                    | Results per Page 10                                                 |
| Showing: 1 - 10 of 1<br>Bulk Action<br>PARKER Ale<br>PARKER Ale<br>DROMEDA A<br>AUSTRALIA<br>SINGER Ban<br>LAW Carrie (<br>WESLEY Da<br>BRADSHAW             | x (ALEX. PARKER)<br>Aurora (KBLEARNER2)<br>Aurora (KBLEARNER2)<br>y (BARRY.SINGER)<br>cCARRIE.LAW)<br>e (WESLEY.DALE)<br>David (DAVID.BRADSHA                                          | WV)             | Attendance           | Enrollment Date           Aug 23, 2016 4:58 AM CDT           Apr 9, 2013 3:58 PM CDT           Apr 9, 2013 3:58 PM CDT           Aug 23, 2016 4:58 AM CDT           Aug 23, 2016 4:58 AM CDT           Aug 23, 2016 4:58 AM CDT           Aug 23, 2016 4:58 AM CDT           Aug 23, 2016 4:58 AM CDT                                                                                                    | Results per Page 10 Export To CSV Customize Column Employee Number  |
| Showing: 1 - 10 of 1<br>Bulk Action<br>PARKER Ale<br>PARKER Ale<br>AUSTRALIA<br>AUSTRALIA<br>SINGER Ban<br>LAW Carrie (<br>WESLEY Da<br>BRADSHAW<br>MCDONALD | x (ALEX. PARKER)<br>x (ALEX. PARKER)<br>Aurora (KBLEARNER2)<br>y (BARRY.SINGER)<br>y (BARRY.SINGER)<br>cARRIE LAW)<br>e (WESLEY. DALE)<br>David (DAVID. BRADSHA<br>Fin (FIN. MCDONALD) | W/)             | Attendance           | Errollment Date           Aug 23, 2016 4:58 AM CDT           Apr 9, 2013 3:58 PM CDT           Apr 9, 2013 3:58 PM CDT           Aug 23, 2016 4:58 AM CDT           Aug 23, 2016 4:58 AM CDT           Aug 23, 2016 4:58 AM CDT           Aug 23, 2016 4:58 AM CDT           Aug 23, 2016 4:58 AM CDT           Aug 23, 2016 4:58 AM CDT           Aug 23, 2016 4:58 AM CDT           Aug 23, 2016 4:58 AM CDT           Aug 23, 2016 4:58 AM CDT | Results per Page 10 Export To CSV Customize Column Employee Number  |

For sessions that involve a number of classes over a period of time, attendance can be marked for each class:

- 1. Select the class
- 2. Click Go
- 3. Click on link to set attendance box for all participants
- 4. Uncheck Attendance checkbox for participants who did not attend
- 5. Click Submit

| Talent Suite                                                                                                    |                       |                             | ٩)                                      |
|----------------------------------------------------------------------------------------------------|-----------------------|-----------------------------|-----------------------------------------|
|                                                                                                    |                       |                             |                                         |
| Home Learning Center Personal Calendar Career Center                                                                            | Workspace Connec      | cts Reports Teach           |                                         |
|                                                                                                    |                       |                             |                                         |
| Deview Deview ente                                                                                                    |                       |                             |                                         |
| Review Participants                                                                                                    |                       |                             |                                         |
| For Module: Management Training (MOD-0007), Se                                                                                  | ession: Session Tem   | nplate 1 (SC-612)           |                                         |
|                                                                                                    |                       | EDC                         |                                         |
|                                                                                                    |                       | au 1 1 au                   |                                         |
| First Name Last Name                                                                                                    | User ID               | Status                      |                                         |
|                                                                                                    |                       | All                         |                                         |
| Filter                                                                                                    |                       |                             |                                         |
|                                                                                                    |                       |                             |                                         |
|                                                                                                    |                       |                             | Results per Page: 10 •                  |
| Showing: 1 - 3 of 3                                                                                                    |                       |                             |                                         |
|                                                                                                    |                       |                             |                                         |
| Bulk Action                                                                                                    |                       | Expo                        | t To CSV Customize Columns              |
| Name Name                                                                                                    | Attendance            | Enrollment Date             | Employee Number                         |
| EDGAR Ronald (RONALD.EDGAR)                                                                                                    |                       | Aug 28, 2016 11:01 PM CDT   |                                         |
| EDWARDO Sanchez (EDWARDO.SANCHEZ)                                                                                               |                       | Aug 28, 2016 11:01 PM CDT   |                                         |
| EINCH Violet (VIOLET EINCH)                                                                                                    |                       | Aug 28, 2016 11:01 PM CDT   |                                         |
| Mark attendance for a scheduled class Apr 30, 2016 9:00 AM C<br>Update attendance for all scheduled classes using participant's | DT Go                 |                             |                                         |
| Allow credits to exceed normal course setting?                                                                                  |                       |                             |                                         |
|                                                                                                    |                       |                             |                                         |
|                                                                                                    |                       | PARKER Alex Mana            | ige Center   Help   Contact Us   Logout |
| NetDimensions     Talent Suite                                                                                                  |                       |                             | Q                                       |
|                                                                                                    |                       |                             |                                         |
| Home Learning Center Personal Calendar Career Center                                                                            | Workspace Connec      | cts Reports Teach           |                                         |
|                                                                                                    |                       |                             |                                         |
|                                                                                                    |                       |                             |                                         |
| Instructor Review Participant List For Mar                                                                                      | nagement Trainir      | ng (MOD-0007) (Apr 30, 2016 | 9:00 AM CDT)                            |
|                                                                                                    |                       |                             |                                         |
| Name Attendance Audi                                                                                                    | itor                  | Audit Date                  |                                         |
| EDGAR Ronald (RONALD.EDGAR) 🖉 PAR                                                                                               | KER Alex (ALEX.PARKER | R) Aug 29, 2016 4:51 AM CDT |                                         |
| EDWARDO Sanchez (EDWARDO.SANCHEZ)                                                                                               | KER Alex (ALEX.PARKER | R) Aug 29, 2016 4:51 AM CDT |                                         |
|                                                                                                    |                       |                             |                                         |
| FINCH Violet (VIOLET.FINCH)                                                                                                    |                       |                             |                                         |
| FINCH Violet (VIOLET.FINCH)                                                                                                    |                       |                             |                                         |
| FINCH Violet (VIOLET.FINCH)                                                                                                    |                       |                             |                                         |

#### **Granting Additional Attempts**

For courses with a specific number of attempts, it is possible to grant additional attempts at any point in time via Review Participants:

| ec.M1 USER 01 (M1_USER01) | Jul 22, 2013 11 54 AM CST | 0 | IN PROCESS | - | • | NUA. | ۱ |  | SUnimited |
|---------------------------|---------------------------|---|------------|---|---|------|---|--|-----------|
| ANAGER 001 (MANAGER001)   | Jul 23, 2013 6 32 PM CST  | 0 | IN PROCESS |   |   | 1NA  |   |  | VID       |

The "Number to be granted" and "Reason for granting" are mandatory fields:

| Grant Additional Attempts                                          | × |
|--------------------------------------------------------------------|---|
| For English Online Course 001<br>Number to be granted*<br>Required |   |
| Reason of granting*                                                |   |
| Regulres                                                           |   |
|                                                                    |   |

In the following situations, granting additional attempts will be unsuccessful:

- 1. The number of course attempts allowed has already been set to unlimited in Catalog Editor.
- 2. The transcript Overall Status is in Completed, Waiver/Exempt, Passed, Finished Using,
- Cancelled, or Failed status. 3. The "Number to be granted" is an invalid value.

It's possible to review the history of additional attempts granted at Transcript Detail, accessible by clicking on a Participant Name link:

| Granted attempts |                      |                   |                          |
|------------------|----------------------|-------------------|--------------------------|
| Granted attempts | Grantor              | Reason            | Granted time             |
| 2                | SYSTEM Administrator | Some reason       | Jul 23, 2013 6:36 PM CST |
| 3                | SYSTEM Administrator | Some other reason | Jul 23, 2013 6:36 PM CST |

#### © 2020 PeopleFluent

# The Knowledge Center

For courses involving exams, certificates, reference material, and the like, switching on the Knowledge Center for the course will provide learners with access to everything related to their specific session via a single access point. Instructors will also have an instructor view of the session's Knowledge Center and, depending on configuration, will be able to access the following instructor related functions:

- 1. Reference Resources
- 2. File Share Area
- 3. Peer Comments
- 4. Contact Group Members
- 5. Contact Instructors
- 6. Forum

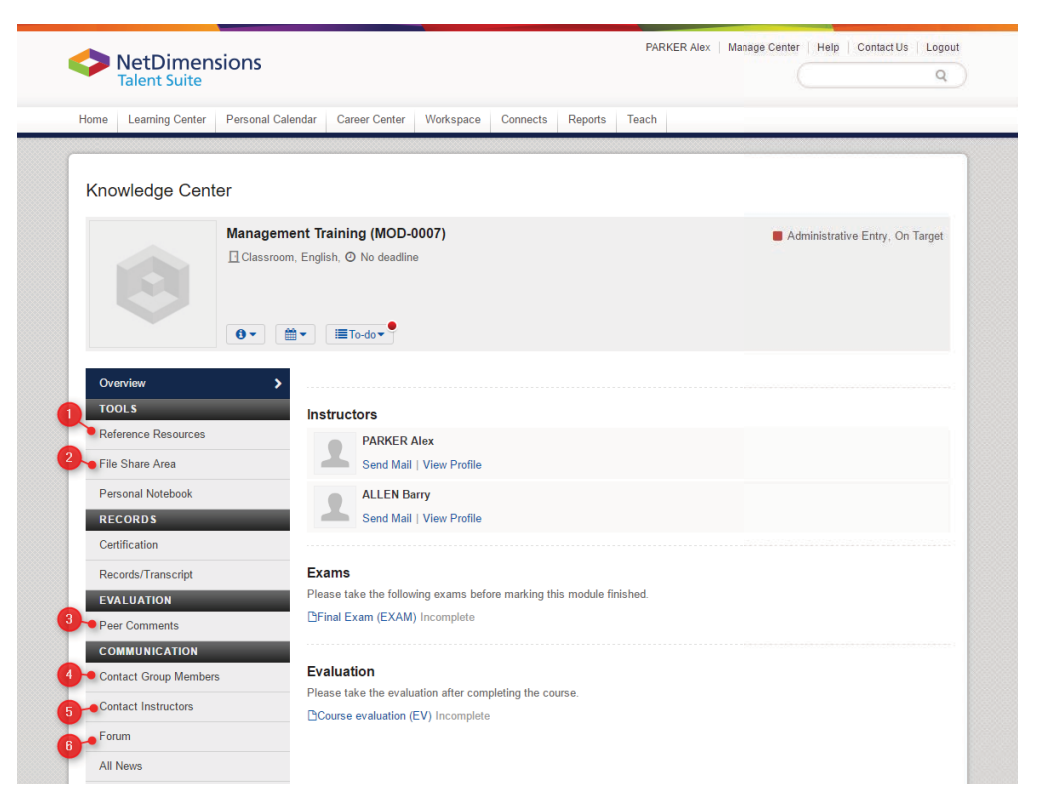

#### **Reference Resources**

Reference Resources can be uploaded to the system for learners and/or instructors. Clicking on Reference Resources in a session's Knowledge Center, Instructors will see

- 1. The resources available to participants enrolled on the session
- 2. The resources available to instructors only

| $\diamond$ | NetDimen<br>Talent Suite | sions            |                                     |                   |          |           | PARKER        | Alex   Manag   | le Center | Help Col        | q               |
|------------|--------------------------|------------------|-------------------------------------|-------------------|----------|-----------|---------------|----------------|-----------|-----------------|-----------------|
| Home       | Learning Center          | Personal Calenda | r Career Center                     | Workspace         | Connects | Reports 1 | ſeach         |                |           |                 |                 |
| Kno        | wledge Cent              | er               |                                     |                   |          |           |               |                |           |                 |                 |
|            | Ø                        | Management       | Training (MOD-Inglish, ② No deadlin | <b>0007)</b><br>e |          |           |               |                | Adn Adn   | ninistrative Er | ntry, On Target |
| Ove        | erview                   | F                | Reference Resour                    |                   |          |           |               |                |           |                 |                 |
| то         | ols                      |                  | File Name                           |                   | Туре     | File Ty   | rpe           |                |           |                 | Size            |
| Ref        | erence Resources         | <u> </u>         | Session Sche                        | dule              | Standard | Acroba    | at Portable I | Document Form  | nat       |                 | 80 KB           |
| Per        | sonal Notebook           | li li            | nstructor Resourc                   | es                |          |           |               |                |           |                 |                 |
| RE         | CORDS                    | 2                | File Name                           |                   |          | Туре      | File Ty       | ре             | _         |                 | Size            |
| Cer        | tification               |                  | Marking Scher                       | me for Coursew    | ork      | Standard  | Acroba        | t Portable Doc | ument For | mat             | 80 KB           |
| 001        |                          |                  |                                     |                   |          |           |               |                |           |                 |                 |

#### **File Share Area**

The File Share Area allows Instructors and Learners to upload files. Files may be one of the following types:

1. File Share Area

This is open to both Instructors and Learners to share files with the group

2. Submitted Homework

Designed for Learners to upload files and optionally target a specific instructor for downloading 3. Marked/Reviewed Homework

Having reviewed any submitted homework from Learners, Instructors can upload files of this type, optionally targeting the respective Learner

| functic suite                          |                                                                                 |                                |                                                                                                    |                                    |                       |                  |
|----------------------------------------|---------------------------------------------------------------------------------|--------------------------------|----------------------------------------------------------------------------------------------------|------------------------------------|-----------------------|------------------|
| Home Learning Center                   | Personal Calendar Career Center Workspace C                                     | onnects Reports                | Teach                                                                                                    |                                    |                       |                  |
| Knowledge Cente                        | ər                                                                              |                                |                                                                                                    |                                    |                       |                  |
| Ø                                      | Management Training (MOD-0007) Classroom, English, O No deadline                |                                |                                                                                                    |                                    | Administrative        | Entry, On Target |
| Overview                               | File Share Area                                                                 |                                |                                                                                                    |                                    |                       |                  |
| TOOLS<br>Reference Resources           | File Share Area                                                                 | Brief<br>Description           |                                                                                                    |                                    | File Size And<br>Type |                  |
| File Share Area                        | Case Study 1.pdf                                                                | Case Study 1                   | PARKER Alex (ALEX.PARKER                                                                                                    | ) Aug 29, 2016                     | 80KB/pdf              | Delete           |
| Personal Notebook                      | Case Study 2.pdf                                                                | Case Study 2                   | PARKER Alex (ALEX.PARKER                                                                                                    | ) Aug 29, 2016                     | 80KB/pdf              | Delete           |
| Certification                          | 2 Submitted Homework                                                            | Brief<br>Description           | Owner                                                                                                    | Creation Date                      | File Size And<br>Type |                  |
| EVALUATION<br>Peer Comments            | Carrie Law - Coursework 1 - Case Study<br>Review.docx [PARKER Alex (ALEX.PARKER | Carrie Law<br>R)] Coursework 1 | LAW Carrie (CARRIE.LAW)                                                                                                    | Aug 29, 2016                       | 188KB / docx          | Delete           |
| COMMUNICATION<br>Contact Group Members | s Marked/Reviewed Homework                                                      | Brief<br>Description           | Owner                                                                                                    | Creation Date                      | File Size And<br>Type |                  |
| Contact Instructors                    | Carrie Law - Coursework 1 - Graded.docx [L<br>Carrie (CARRIE.LAW)]              | AW Carrie Law<br>Coursework 1  | PARKER Alex (ALEX.PARKER                                                                                                    | ) Aug 29, 2016                     | 188K3 / docx          | Delete           |
| Chatroom                               |                                                                                 |                                |                                                                                                    |                                    |                       |                  |
| Forum                                  | Upload Files                                                                    |                                |                                                                                                    |                                    |                       |                  |
| All News                               | File Type<br>File Share Area                                                    | Select instructor              | Select version select version select | participant<br>ecific target user. |                       | T.               |
|                                        | Choose a file<br>Brief Description                                              |                                |                                                                                                    |                                    |                       |                  |

#### **Peer Comments**

In Peer Comments, the Instructor can review the ratings and comments made by participants

| Home Learning Center | Personal Calendar Career Center Workspace Connects Repo | rts. Teach                        |
|----------------------|---------------------------------------------------------|-----------------------------------|
| Knowledge Cen        | ter                                                     |                                   |
| 0                    | Management Training (MOD-0007)                          | Administrative Entry, On Target   |
| Overview             | Peer Comments                                           |                                   |
| TOOLS                |                                                         |                                   |
| Reference Resources  | Rate the Module *                                       |                                   |
| File Share Area      | Your Comment*                                           |                                   |
| Personal Notebook    | Required                                                |                                   |
| RECORDS              |                                                         |                                   |
| Certification        |                                                         | <i>k</i>                          |
| Records/Transcript   | Submit                                                  |                                   |
| EVALUATION           | 2 Comments For Management Training                      |                                   |
| Peer Comments        | Average Rating: ★ ★ ★ 🛨                                 | Results per Page: 10              |
| COMMUNICATION        |                                                         |                                   |
| Contact Group Membe  | rs FIELDS Harry (HARRY, FIELDS)                         | Posted on Aug 29, 2016 1:15 PM CS |
| Contact Instructors  | Very relevant                                           |                                   |
| Chatroom             | 0 of 0 votes found this comment being useful.           |                                   |
| Forum                | Do you feel that this comment is useful? Yes            | No                                |
| All News             | MCDONALD Fin (FIN MCDONALD)                             | Posted on Aug 29, 2016 1:12 PM CS |
|                      | Great course, thoroughly enjoyed it!                    |                                   |
|                      | 0 of 0 votes found this comment being useful.           |                                   |

### **Contact Group Members**

In the Contact Group Members area, Instructors can

- 1. E-mail the group
- 2. E-mail an individual learner
- 3. View a learner's profile

| NetDimensi<br>Talent Suite                                                                                                    | ons                                                                                                    | PARKER Alex   Manage Center   Help   Contact Us   Logout                                                                                                    |
|----------------------------------------------------------------------------------------------------|----------------------------------------------------------------------------------------------------|----------------------------------------------------------------------------------------------------|
| Home Learning Center F                                                                                                    | Personal Calendar Career Center Workspace Connects Reports T                                                                                                    | leach                                                                                                    |
| Knowledge Center                                                                                                    | r                                                                                                    |                                                                                                    |
| 0                                                                                                    | Management Training (MOD-0007)<br>D Classroom, English, Ø No deadline<br>Ø • ) ( To-do •                                                                                                    | Administrative Entry, On Target                                                                                                    |
|                                                                                                    |                                                                                                    |                                                                                                    |
| Overview                                                                                                    | Contact Group Members                                                                                                    | Bostite nor Page: 10                                                                                                    |
| Overview TOOLS Reference Resources                                                                                                    | Contact Group Members                                                                                                    | Results per Page 10 V                                                                                                    |
| Overview<br>TOOLS<br>Reference Resources<br>File Share Area<br>Personal Notebook                                                                     | Contact Group Members  Contact Group Members | Ad Me To This Contact List Send Mail To All Members                                                                                                    |
| Overview TOOLS Reference Resources File Share Area Personal Notebook RECORD S Certification                                                          | Contact Group Members  Contact Group Members  Contact Group Members  Add  Contact Group Members  Add  Add  Add  Add  Add  Add  Add  A                                                                                                    | Results per Pagei 10 V<br>dd Me To This Contact List Send Mail To All Members<br>@ Offline<br>© Offline                                                                                                    |
| Overview TOOLS Reference Resources File Share Area Personal Notebook RECORDS Certification Records/Transcript EVALUATION                             | Contact Group Members  Contact Group Members | Results per Page: 10 V<br>Results per Page: 10 V<br>Send Mail To All Members<br>Contact List<br>Contact List |
| Overview TOOLS Reference Resources File Share Area Personal Notebook RECORDS Certification Records/Transcript EVALUATION Peer Comments COMMUNICATION | Contact Group Members  Contact Group Members | Results per Page: 10 V<br>Kd Me To This Contact List Send Mail To All Members<br>Contact List Contact List Contact List<br>Contact List Contact List<br>Contact List Contact List<br>Contact List Contact List<br>Contact List<br>Contact List               |

### **Contact Instructors**

Similar to the Contact Group Members area, the Contact Instructors area allows users to

- 1. E-mail all Instructors
- 2. E-mail an individual Instructor
- 3. View an Instructor's profile

#### Forum

If enabled for the course, instructors will be able to access the forum from the Knowledge Center:

| PeopleFluent             |                                                                         |                    | HO Sa                                      | ara   Manage Center   Help   Contact Us   Logout |
|--------------------------|-------------------------------------------------------------------------|--------------------|--------------------------------------------|--------------------------------------------------|
| Home Learning Center     | Personal Calendar Career Center                                         | Workspace Connects | Reports Teach                              | Q                                                |
| Knowledge Center         |                                                                         |                    |                                            |                                                  |
| Classroor                | Integrity (MOD-00004)<br>n, English - ( en ), O Started On Dec 12, 2019 | 9:00 AM GMT        |                                            | Administrative Entry                             |
| Overview                 | Forum                                                                   |                    |                                            |                                                  |
| Tools                    | Associated Forum                                                        |                    |                                            |                                                  |
| Reference Resources      | Forum Title                                                             | Posts              | Last Updated                               |                                                  |
| Records<br>Certification | Business Integrity Course Forum                                         | 1                  | Last updated 6/19/19 2:47 PM<br>by HO Sara |                                                  |
| Records/Transcript       |                                                                         |                    |                                            |                                                  |
| Evaluation               |                                                                         |                    |                                            |                                                  |
| Peer Comments            |                                                                         |                    |                                            |                                                  |
| Assessment Workflow      |                                                                         |                    |                                            |                                                  |
| Contact Group Members    |                                                                         |                    |                                            |                                                  |
| Contact Instructors      | ו                                                                       |                    |                                            |                                                  |
| Air News                 |                                                                         |                    |                                            |                                                  |

Having clicked on the Forum, users can:

- 1. View/Delete individual topics in the forum
- 2. Create a new topic
- 3. Edit, Set Permissions, or Delete the forum (depending on the instructor's role access control)

| ness Integrity Course Foru                                     | um 😆 🛛 🧕                                                                                                    |                                                                                                    |                                                                                                    |
|----------------------------------------------------------------|----------------------------------------------------------------------------------------------------|----------------------------------------------------------------------------------------------------|----------------------------------------------------------------------------------------------------|
| ubscribe + New Topic                                           | Edit<br>Permissions<br>Delete                                                                               |                                                                                                    |                                                                                                    |
|                                                                |                                                                                                    |                                                                                                    | Results per Page: 25 V                                                                                                    |
| g: 1 - 2 of 2                                                  |                                                                                                    |                                                                                                    |                                                                                                    |
| Coursework 1<br>by HO Sara on 6/19/19 2:47 PM                  |                                                                                                    | 0<br>Posts                                                                                                    | Last updated 6/19/19 2:47 PM<br>by HO Sara                                                                                                    |
| Presentation Discussion<br>by SINGER Barry on 8/30/16 11:56 AM |                                                                                                    | 1<br>Posts                                                                                                    | Last updated 8/30/16 12:01 PM<br>by BRADSHAW David                                                                                                    |
|                                                                | thess Integrity Course Foru<br>ubscribe + New Topic<br>(2)<br>(2)<br>(2)<br>(2)<br>(2)<br>(2)<br>(2)<br>(2) | ess Integrity Course Forum<br>Ubscribe + New Topic<br>2<br>2<br>2<br>4<br>4<br>4<br>4<br>4<br>4<br>4<br>4<br>4<br>4<br>4<br>4<br>4 | ress Integrity Course Forum<br>Ledit<br>Permissions<br>Delete<br>permissions<br>Delete<br>persentation Discussion<br>Discussion<br>Delete |

Showing: 1 - 2 of 2

Close forum

After clicking on a topic, users can

- 1. Post a Reply
- 2. E-mail the author
- 3. View the author's profile
- 4. Delete an entry

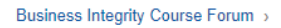

| Presentati  | on Discussion                                                                                                    |            |
|-------------|----------------------------------------------------------------------------------------------------|------------|
|             | SINGER Barry wrote on 8/30/16 11:56 AM<br>We need to prepare a presentation in preparation for the training. Group A members are:<br>Barry<br>Carrie<br>David<br>Fin | ¢          |
| 1 Posts     | Email Reply                                                                                                    |            |
|             | BRADSHAW David wrote on 8/30/16 12:01 PM<br>RE: Presentation Discussion<br>Iol, no worries, I'll make a start with the case study background                         | <b>*</b> 4 |
|             | Email Reply                                                                                                    |            |
| Close forum |                                                                                                    |            |